# WEB申請システム 操作マニュアル⑤

【構造計算適合性判定・住宅性能評価・長期使用構造等確認・ BELS・低炭素建築物・性能向上計画認定】

利用者登録から本申請手続きまで

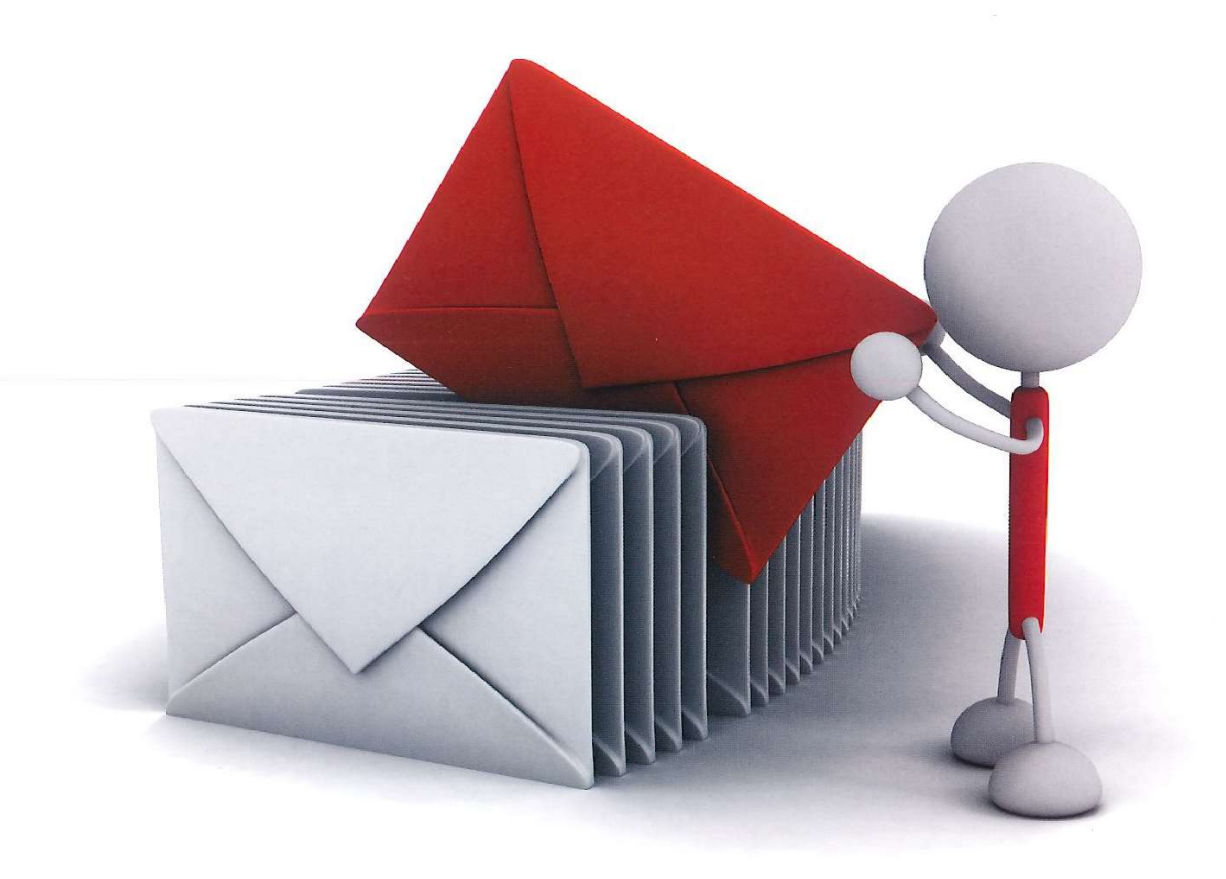

公益財団法人 佐賀県建設技術支援機構

建築確認事務所

2024/03/01 初版 2024/06/25 改定

## 目次

- **1. 利用者登録の手順(WEB 申請システムとは)** P.3
- **2. NICE WEB 申請システムのログイン** P.5

### 3. 申請の手順

- **3-1.** 事前申請 データ作成手順 P.6
- **3-1-1. 既存物件デー**タが有る場合 P.7
- **3-1-2.** 既存物件データが無い場合 P.9
- **3-2.事前申請 申請手順** P.12
  - ※支払い方法と WEB 事前審査完了後の手続き P.13

## **4. 事前補正申請の手順** P.14

**5.本申請の手順(電子申請)** P.18 P.18

## 1. 利用者登録の手順

(1) WEB 申請システムとは

インターネットを利用して、構造適判・住宅性能評価等の事前審査から本申請(電子申請)までを行う ことができるシステムです。

職場やご自宅のパソコンから、いつでもご利用いただくことで業務の効率化を図れます。

(2) 事前審査後の本申請方法(署名方法)は2種類

①【電子申請】:署名方法の「電子申請」を選択

事前審査・補正終了後にWEB上で「本申請」を行い、申請が完結します。図面等を印刷し、申請受付窓口まで持参もしくは郵送いただく手間を省略できます。

②【紙申請】:署名方法の「紙申請」を選択

事前審査・補正終了後に協議済のスタンプが押された図面等を印刷し、申請書一式を窓口に持参もし くは郵送いただく方法となります。

(3)利用者登録の手順

下記のURLへアクセスしてください

<https://www.nicewebshinsei.net/sagacat/system/ >

NICE WEB 申請システムのログイン画面が表示されます。(図1-1)

- ① 「新規登録」ボタンをクリックしてください。
- 図1-1

| ログイン    |                          |  |
|---------|--------------------------|--|
| すでに利用者登 | 録されている場合はこちらからログインして下さい。 |  |
|         | ログインID                   |  |
|         | パスワード                    |  |
|         | ログイン                     |  |
|         | パスワードをお忘れの方はこちら          |  |
| 利田学科会   |                          |  |

ご利用のお申込み画面が表示されます。(図1-2)

必要事項(\*は必須)を入力し、②「登録内容の確認」ボタンをクリックしてください。

※パスワードは、英数混在で8文字以上としてください。

※パスワードは、NICE WEB 申請システム起動時に必要となりますので必ず控えておいてください。 ※NICE WEB 申請システムは外字や旧字体には対応しておりませんのでご注意ください。

| 义 | 1 | -2 |
|---|---|----|
|---|---|----|

| ご担当者様の情報を入<br>* は入力必須項目です      | カ後、「次へ」ボタンをクリックして下さい。<br>・                                           |  |  |  |  |  |  |  |
|--------------------------------|----------------------------------------------------------------------|--|--|--|--|--|--|--|
| 貴社が既に当社のWEB<br>にて追加登録が可能(      | 申請システムをご利用されている場合は、貴社の社員管理機能が有効なフ<br>当社承認不要)ですので、社員管理画面からご登録をお願いします。 |  |  |  |  |  |  |  |
| 会社名*                           | 株式会社 NICEWEB設計                                                       |  |  |  |  |  |  |  |
| 部署名                            | 5381m87                                                              |  |  |  |  |  |  |  |
| 担当者名*                          | 申請 太郎                                                                |  |  |  |  |  |  |  |
| 担当者名フリガナ*                      | SYZT 900                                                             |  |  |  |  |  |  |  |
| 郵便番号 <mark>*</mark>            | 550 - 0005 住所検索                                                      |  |  |  |  |  |  |  |
| 住所 <mark>*</mark>              | 大阪府 ▼<br>大阪市面区西本町1-7-29                                              |  |  |  |  |  |  |  |
| 電話番号*                          | 06-6535-4270                                                         |  |  |  |  |  |  |  |
| 電話番号(携帯)                       | 090-0000-0000<br>06-6532-2074<br>mail@mail.co.jp                     |  |  |  |  |  |  |  |
| FAX                            |                                                                      |  |  |  |  |  |  |  |
| メールアドレス*                       |                                                                      |  |  |  |  |  |  |  |
| メールアドレス(確 <mark>、</mark><br>認) | məil@məil.co.jp                                                      |  |  |  |  |  |  |  |
| パスワード*                         |                                                                      |  |  |  |  |  |  |  |
| パスワード(確認)*                     | ••••••                                                               |  |  |  |  |  |  |  |

お申込み内容の確認が表示されます。(図1-3) 表示されている内容をご確認頂き、③「登録」ボタンをクリックしてください。

図1-3

| 下の登録内容でよろ<br>正する場合は「登録 | しければ「登録」ボタンを押して手続きを完了させてください。<br>約容を修正」を押して登録内容を修正してください。 |  |  |  |  |  |
|------------------------|-----------------------------------------------------------|--|--|--|--|--|
| ŧ社名 <sup>★</sup>       | 株式会社 NICEWEB設計                                            |  |  |  |  |  |
| 『署名                    | 設計部                                                       |  |  |  |  |  |
| 3当者名*                  | 申請 太郎                                                     |  |  |  |  |  |
| 目当者名フリガナ*              | シンセイ タロウ                                                  |  |  |  |  |  |
| 『便番号 <mark>*</mark>    | 550-0005                                                  |  |  |  |  |  |
| EPFF*                  | 大阪府 大阪市西区西本町1-7-29                                        |  |  |  |  |  |
| 話番号*                   | 06-6535-4270                                              |  |  |  |  |  |
| 話番号(携帯)                | 090-0000-0000                                             |  |  |  |  |  |
| ΑX                     | 06-6532-2074                                              |  |  |  |  |  |
| -ルアドレス*                | mail@mail.co.jp                                           |  |  |  |  |  |

以上で利用者登録の作業は完了です。

<mark>当機構にて内容を確認し、承認作業を行います。その後、メールにて ID を送信させて頂きます。</mark> 送信させて頂きました ID と、上記「図1-2」の際に設定されたパスワードにより、NICEWEB 申請にログインが可能となります。

## 2. NICE WEB 申請システムのログイン

ブラウザより<mark>「<u>https://www.nicewebshinsei.net/sagacat/system/</u>」 にアクセスすると「NICE WEB 申請ログイン画面」が表示されます。(図2-1)</mark>

NICE WEB 申請システム新規登録時にメールで送信された①「ログイン ID」と新規登録画面で 入力した①「パスワード」を入力し「ログイン」ボタンをクリックします。

 $\boxtimes 2 - 1$ 

| ログイン     |                         |  |
|----------|-------------------------|--|
| すでに利用者登録 | されている場合はこちらからログインして下さい。 |  |
|          | ログインID                  |  |
| (1)      | 656546                  |  |
|          | パスワード                   |  |
| 2        | ••••••                  |  |
|          | ログイン                    |  |
|          | バスワードをお忘れの方はこちら         |  |
| 利用考虑结    |                         |  |

NICE WEB 申請が起動されます。(図2-2)

 $\boxtimes 2 - 2$ 

| NICE WEB申請 | <br>በ <i>ሻም</i> ዕኑ |
|------------|--------------------|
| 申請         | 管 <b>理</b>         |
| 物件一覧       | パートナー管理            |
|            | ユーザー情報             |
|            | 社員管理               |
|            | 会社情報               |
|            |                    |

## 3. 判定申請の手順

## 3-1. 事前申請 データ作成手順

 NICE WEB 申請を起動し、①「物件一覧」をクリックします。(図2-1-1) 新規データを作成する場合は②「物件追加」プルダウンより③「他業務」をクリックします。 (図2-1-2)

| NICE WEB | 申請   |         |  |
|----------|------|---------|--|
|          | 申請   | 管理      |  |
| (1)      | 物件一覧 | パートナー管理 |  |
|          |      | ユーザー情報  |  |
|          |      | 社員管理    |  |
|          |      | 会社情報    |  |

## 3-1-1. 既存物件データが有る場合

物件一覧より、その他申請を作成したい既存物件をクリックしてください。(図1-1)

図1-1

| NICE | E W | EB申請 🔓                                           |                 |       |   |   |    |    |            |       |      |           |     |     | ログアウ       |
|------|-----|--------------------------------------------------|-----------------|-------|---|---|----|----|------------|-------|------|-----------|-----|-----|------------|
| 物件   | -   | 4<br>8                                           |                 |       |   |   |    |    |            |       |      |           |     |     |            |
|      |     |                                                  |                 |       |   |   | 物件 | 追加 | ▶ 物件複製     | 編集    | ※条件  | 井指定あり 物件検 | 索表示 | 非表示 | 件数:5件 🕚    |
|      |     | 物件名                                              | 建築場所            | 建築主   | 薩 | 適 | 評  | 他  | WEB申請番号    | 申請状況  | 検査予約 | WEB予約番号   | 備考  |     | 最終処理日      |
|      |     | <ul> <li>              彦根の家新築工事      </li> </ul> | 滋賀県彦根市          |       |   |   | 設  |    | WS21-00026 | 事前申請中 |      |           |     |     | 2021/09/28 |
| >    |     | <ul> <li>仮称)西本町1丁目新築<br/>工事</li> </ul>           | E               |       | 確 | 設 | 設  |    |            |       |      |           |     |     | 2021/09/28 |
|      |     | O 西区新築工事                                         |                 |       | 確 | 竣 | 建  |    |            |       |      |           |     |     | 2021/09/27 |
|      |     | ○ 犬山の家新築工事                                       | 愛知県犬山市          |       |   | 設 |    |    | WS21-00025 | 事前申請中 |      |           |     |     | 2021/09/24 |
|      |     | O 仮称) 大阪邸新築工事                                    | 大阪府大阪市〇〇一<br>丁目 | 新宿 次郎 | 確 |   |    |    | WS21-00019 | 事前申請中 |      |           |     |     | 2021/09/15 |

#### 申請一覧画面が表示されます。(図1-2) 「申請書作成」ボタンをクリックし、「他業務」をクリックしてください。

| ICE W                                             | VEB申請(                                                     | â                                  |                             |                   |    |            |      |                                       |                 |            |                                        |       |       |                                                                                                    |     |            |                    | ログア               |
|---------------------------------------------------|------------------------------------------------------------|------------------------------------|-----------------------------|-------------------|----|------------|------|---------------------------------------|-----------------|------------|----------------------------------------|-------|-------|----------------------------------------------------------------------------------------------------|-----|------------|--------------------|-------------------|
| 加牛一                                               | 覧                                                          |                                    |                             |                   |    |            | ţ    | 物件追加                                  | - 物件:           | 復製 編集      | ······································ | 牛指定あり | 物件検索  | 16.92                                                                                                    | 表示  | 非表示        | 件委                 | t:5件 <b>t</b>     |
|                                                   | 物件名                                                        | 2                                  | 建築場所                        | 建築主               | {  | 雍 道        | 童 許  | ₹ 他                                   | WEB申請番号         | 申請状況       | 検査予約                                   | WEB予約 | 番号    | 備考                                                                                                    |     |            |                    | 最終処理日             |
|                                                   | 0 彦根の                                                      | 家新築工事                              | 滋賀県彦根市                      |                   |    |            | -    | ĝ.                                    | WS21-00026      | 事前申請中      |                                        |       |       |                                                                                                    |     |            |                    | 2021/09/2         |
| >                                                 | <ul> <li>の 仮称)<br/>工事</li> </ul>                           | 西本町1丁目新鮮                           | Į                           |                   |    | de 1       | ig i | д,                                    |                 |            |                                        |       |       |                                                                                                    |     |            |                    | 2021/09/2         |
|                                                   | 0 西区新                                                      | 領土事                                |                             |                   |    | 確美         | 凌 3  | 2                                     |                 |            |                                        |       |       |                                                                                                    |     |            |                    | 2021/09/2         |
|                                                   | 0 犬山の                                                      | 家新築工事                              | 愛知県犬山市                      |                   |    | 8          | ß    |                                       | WS21-00025      | 事前申請中      |                                        |       |       |                                                                                                    |     |            |                    | 2021/09/2         |
|                                                   | 0 仮称)                                                      | 大阪邸新築工事                            | 大阪府大阪市〇〇一                   | 新宿 次郎             |    | 確          |      |                                       | WS21-00019      | 事前申請中      |                                        |       |       |                                                                                                    |     |            |                    | 2021/09/1         |
| 名:仮<br>物(1)                                       | (称) 西本町<br>)<br>35                                         | 1丁目新築工事<br>住宅性能評価                  | 西本町物件設計評                    | 価                 |    |            |      |                                       |                 |            |                                        |       |       |                                                                                                    |     |            |                    |                   |
| 名:仮<br>(物(1)<br>ラット3<br>(本町)                      | (称) 西本町<br>)<br>35<br>物件フラット                               | 1丁目新築工事<br>住宅性能評価                  | 西本町物件設計評                    | 価                 |    |            |      |                                       |                 |            |                                        |       |       |                                                                                                    |     | 表示         | 名変更                | 削除                |
| 名:仮<br>謝(1)<br>ジット3<br>i本町1<br>i                  | (称) 西本町<br>)<br>35<br>物件フラッド                               | 1丁目新築工事<br>住宅性能評価                  | 西本町物件設計評<br>講種別 WEB申請番      | "価<br>話号 方式       | 署名 | 申;         | 請状   | 兄 羽                                   | <b>■</b> 務所 支払プ | 方法 合格証受取方: | 法事                                     | 前受付日  | 事前受付  | 話                                                                                                    | 受付日 | 表示         | 名 <b>変更</b><br>交付日 | 削除 交付番号           |
| 名:仮<br>物(1)<br>ラット3<br>両本町1<br>「本町1               | 称)西本町<br>)<br>35<br>物件フラッド<br>物件設計評価                       | 1丁目新築工事<br>住宅性能評価<br>□ 申<br>○ 段    | 西本町物件設計評<br>請種別 WEB申請者<br>計 | 価<br>新売 方式<br>入力  | 署名 | 申;         | 請状注  | 유 4                                   | ■務所 支払プ         | 方法 合格証受取方法 | 法事                                     | 前受付日  | 事前受付  | 新見                                                                                                    | 受付日 | 表示。受付番号    | 名変更<br>交付日         | 削除<br>交付番号        |
| 名:仮<br>物(1)<br>ジット3<br>i本町<br>i<br>下町<br>i<br>深約  | 称)西本町<br>)<br>35<br>物件フラッド<br>物件設計評価                       | 1丁目新築工事<br>住宅性能評価                  | 西本町物件設計評<br>講種別 WEB申請著<br>計 | 活用 方式 入力          | 署名 | 申;         | 請状   | 192                                   | <b>事務所 支払</b> 方 | 方法 合格証受取方: | 去事                                     | 前受付日  | 事前受付  |                                                                                                    | 受付日 | 表示         | 名変更<br>交付日         | 削除<br>交付番号        |
| 名:仮<br>物(1)<br>ット3<br>i本町<br>i<br>下約              | 称)西本町<br>)<br>35<br>物件フラット<br>初件設計評点                       | 1 丁目新築工事<br>住宅性能評価                 | 西本町物件設計評<br>講種別 WEB申請者<br>計 | 価<br>新号 方式<br>入力  | 署名 | <b>#</b> ; | 請状   | 兄引                                    | 事務所 支払入         | 方法 合格証受取方  | 去 事                                    | 前受付日  | 事前受付  |                                                                                                    | 受付日 | 表示<br>受付番号 | <b>名変更</b><br>交付日  | 削除交付番号            |
| 名:仮<br>物(1)<br>iット3<br>i<br>i<br>本町<br>語<br>約     | 称)西本町<br>)<br>35<br>物件フラッ!<br>物件設計評値                       | 1 丁目新築工事<br>住宅性能評価                 | 西本町物件設計評<br>講種別 WEB申請者<br>計 | 価<br>新号 方式<br>入力  | 署名 | <b>#</b> ; | 請祆   | 兄引                                    | 事務所 支払方         | 5法 合格証受取方: | 去 事(                                   | 前受付日  | 事前受付  |                                                                                                    | 受付日 | 表示受付番号     | <b>名変更</b><br>交付日  | 削除<br>交付番号        |
| 名:(6<br>物(1)<br>iット<br>i<br>i<br>本町<br>請<br>書     | 称) 西本町<br>)<br>35<br>物件フラット<br>物件设計評(<br>作成 -              | 1 <b>丁目船築工事</b><br>住宅性能評価          | 西本町物件設計評<br>請種別 WEB申請者<br>計 | 価<br>新号 方式<br>入力  | 署名 | 申          | 請伏》  | · · · · · · · · · · · · · · · · · · · | 事務所 支払方         | 5法 合格証受取方  | 去事                                     | 前受付日  | 事前受付  | NS50                                                                                                    | 受付日 | 要付番号       | <b>名変更</b><br>交付日  | <b>削除</b><br>交付番号 |
| 名:仮(1)<br>(1) (1) (1) (1) (1) (1) (1) (1) (1) (1) | 称) 西本町<br>)<br>35<br>物件フラッ!<br>物件設計評能<br>作成 ~              | 1 丁目航築工事<br>住宅性能評価                 | 西本町物件設計評<br>講種別 WEB申請者      | 価<br>6号 方式<br>入力  | 署名 | 申)         | 請祆》  | 兄 4                                   | 事務所 支払方         | 防法 合格証受取方  | 法事                                     | 朝受付日  | 事前受付  | 150<br>100<br>100                                                                                                    | 受付日 | 表示受付番号     | <b>名変更</b><br>交付日  | 削除 交付番号           |
| 名: 仮 1) 13 15 15 15 15 15 15 15 15 15 15 15 15 15 | 称)西本町<br>)<br>35<br>物件フラット<br>物件設計評(<br>作成 -<br>ト35<br>該評価 | 1 丁目航英工事<br>住宅性能評価<br>□ 申<br>○ 2 2 | 西本町物件設計評<br>講種別 WE8申講者<br>計 | )価<br>新号 方式<br>入力 | 墨名 | 申          | 請伏   | 兄 明                                   | 草物所 文北方         | 5法 合格証受取方  | 法事                                     | 朝受付日  | 事前受付社 | Net of the second second secon | 受付日 | 表示受付番号     | 名変更<br>交付日         | 削除<br>交付番号        |

申請書作成画面が表示されます。(図1-3) 申請種別は「その他申請」を選択します。 入力完了後、「**作成**」ボタンをクリックしてください。

| 図1-3   |                                                          |                                                  |    |       |
|--------|----------------------------------------------------------|--------------------------------------------------|----|-------|
| 申請書 作成 |                                                          |                                                  |    | ×     |
| 他業務    |                                                          |                                                  |    |       |
| 申請対象:  | <ul><li>■建築物</li><li>□昇降機</li><li>□法第88条第1項工作物</li></ul> | <ul><li>昇降機以外の建築設備</li><li>法第88条第2項工作物</li></ul> |    |       |
| 申請種別:  | 長期優良                                                     |                                                  |    |       |
|        |                                                          |                                                  | 作成 | キャンセル |

申請種別で選択した種別の画面が表示されます。(図1-4) 「編集開始」ボタンをクリックし全ての情報を入力してください。 全ての情報を入力してください。 全ての情報を入力後、「保存」ボタンをクリックしてください。

図1-4

| NICE WEB申請                        |         |                                                                                       |           |              |           |         |        |          | ログアウト |
|-----------------------------------|---------|---------------------------------------------------------------------------------------|-----------|--------------|-----------|---------|--------|----------|-------|
| 物件名:仮称)西本町                        | 1丁目新築工事 |                                                                                       |           |              | D:71 申請種別 | J:他單務 - | 長期優良方式 | :添付 チェック | 履歴    |
| 申請情報<br>ファイル一覧                    | 申請情報    |                                                                                       |           |              |           |         | 申請     | 申請取消     | U     |
| 共有                                | 申請日     |                                                                                       |           |              |           |         |        |          |       |
|                                   | 地名地番    | •                                                                                     |           |              |           | 11      |        |          |       |
| 編集開始<br>保存<br>保存して戻る<br><b>戻る</b> | 建筑主     | フリガナ:         会社名:         フリガナ:         氏名:         郵便番号:         所在地:         電話番号: | · 検索<br>• | フリガナ:<br>役職: |           | •       |        |          |       |

※既存物件で建築主等の情報が入力されている場合、データ作成時に内容をコピーします。

全ての入力完了後、「ファイル一覧」をクリックします。

申請に必要な図面等の添付を行います。(図1-5)

「編集開始」ボタンをクリックし「追加」ボタンをクリックします。

| 図1-          | - 5             |                                      |
|--------------|-----------------|--------------------------------------|
| NICE WEB申    | 請               |                                      |
| 物件名:仮称)西:    | 本町1丁目新築工事       | JobID:71 申請種別:他業務-長期優良 方式:添付 チェック 履歴 |
| 申請情報         | ファイル一覧          | 申請取消 ひ                               |
| ファイル一覧<br>共有 | ダウンロード 一括ダウンロード | 追加 文書名変更 別除                          |
|              | No 文書名          | 登録日時 中靖 署名 判定                        |
|              |                 | <u>^</u>                             |
|              |                 |                                      |
|              |                 |                                      |
| 編集開始         |                 |                                      |
| 保存           |                 |                                      |
| 保存して戻る       |                 |                                      |
| 戻る           |                 |                                      |

エクスプローラーが開きます。(図1-6)

添付したいファイルを選択し、「開く」ボタンをクリックするか、添付したい全てのファイルを選択しドラッグ&ドロップで添付してください。

図1-6

|                  |            |                             |                  | 0                        |     |
|------------------|------------|-----------------------------|------------------|--------------------------|-----|
| 理・新しいフォルター       |            | ~                           |                  | 8== •                    | e   |
| 🚮 OS (C:)        | *          | 名前                          | 更新日時             | 種類                       | Ŧ   |
| Jan 00           |            | ▲ 配置図.pdf                   | 2019/05/31 15:09 | Adobe Acrobat            |     |
| 🍌 001_建築閲覧申請データ  |            | ▶ 付近見取り図.pdf                | 2019/05/31 15:11 | Adobe Acrobat            |     |
| 📕 002_西本町1丁目新築工事 | E          | 剧 平面図.pdf                   | 2019/05/31 15:12 | Adobe Acrobat            |     |
| )J フラット35        |            | 💫 立断面図.pdf                  | 2019/05/31 15:13 | Adobe Acrobat            |     |
| 🍶 性能評価           |            |                             |                  |                          |     |
| 🍌 西本町1丁目新築工事     |            |                             |                  |                          |     |
| 🔯 西本町1丁目新築工事.zip |            |                             |                  |                          |     |
| 003 姫路の家新築工事     |            |                             |                  |                          |     |
| 004 犬山の家新築工事     |            |                             |                  |                          |     |
| 005 府根の家新築工事     |            |                             |                  |                          |     |
|                  |            |                             |                  |                          |     |
|                  |            |                             |                  |                          |     |
|                  |            | ٠ I                         | m                |                          |     |
|                  | ander same | odf" "dt)所目取り回 odf" "亚面回 od | e                | u (* odfr* vler* vlev    | * . |
| ノアイル石(N): 立町国区   | 9.pul max  | i.pui 们近现取り回.pui 千回回.pu     | · ///            | Ju(".put; ".xis; ".xisx, | 1   |

※添付ファイルは pdf での添付をお願いします。(pdf 以外は協議済スタンプが押せません。) ※添付ファイルの容量には制限がございます。(1ファイルあたり 150MB まで)

#### 3-1-2 既存物件データが無い場合

物件一覧より「物件追加」ボタンをクリックし、「他業務」をクリックしてください。(図2-1)

| 汊 | 2 | _ | 1 |
|---|---|---|---|
|   | ~ |   | - |

| ICE V | NEB | 申請 🗋              |                 |       |   |                         |            |       |      |          |                 |    | לידים      |
|-------|-----|-------------------|-----------------|-------|---|-------------------------|------------|-------|------|----------|-----------------|----|------------|
| )件一   | 覧   |                   |                 |       |   |                         |            |       |      |          |                 |    |            |
|       |     |                   |                 |       |   | 物件追加                    | 0- 物件複製    | 編集    | ※条件  | 指定あり 物件核 | <b>续</b> 表示 非表示 | 件数 | な:5件 🕚     |
|       | )   | 物件名               | 建築場所            | 建築主   | 確 | 基準法                     | 申請番号       | 申請状況  | 検査予約 | WEB予約番号  | 備考              |    | 最終処理日      |
|       | 0   | 仮称)西本町1丁目新築<br>工事 |                 |       | 確 | フラット35<br><u>住宅性能</u> 評 | 5<br>価     |       |      |          |                 |    | 2021/09/28 |
|       | 0   | 彦根の家新築工事          | 滋賀県彦根市          |       |   | 他黨務                     | 1-00026    | 事前申請中 |      |          |                 |    | 2021/09/28 |
|       | 0   | 西区新築工事            |                 |       | 確 | 検査予約                    |            |       |      |          |                 |    | 2021/09/27 |
|       | 0   | 犬山の家新築工事          | 愛知県犬山市          |       |   | 設                       | WS21-00025 | 事前申請中 |      |          |                 |    | 2021/09/24 |
|       | 0   | 仮称)大阪部新築工事        | 大阪府大阪市〇〇一<br>丁目 | 新宿 次郎 | 確 |                         | WS21-00019 | 事前申請中 |      |          |                 |    | 2021/09/15 |

物件情報追加画面が表示されます。(図2-2) 必要事項(オレンジの縦線がある項目)を入力します。 申請種別は「**その他申請**」を選択します。 入力完了後、「**作成**」ボタンをクリックしてください。

図2-2

| 物件情報 追               | 加                                                            |                                                       | ×       |
|----------------------|--------------------------------------------------------------|-------------------------------------------------------|---------|
| 物件情報                 |                                                              |                                                       |         |
| 物件名:<br>建築場所:<br>備考: | · ·                                                          |                                                       |         |
| 他業務                  |                                                              |                                                       | le      |
| 申請対象:                | <ul> <li>□建築物</li> <li>□昇降機</li> <li>□法第88条第1項工作物</li> </ul> | <ul> <li>一昇陸機以外の建築設備</li> <li>一法第88条第2項工作物</li> </ul> |         |
| 申請種別:                | ~                                                            |                                                       |         |
|                      |                                                              |                                                       | 作成キャンセル |

申請種別で選択した種別の画面が表示されます。(図1-4) 「編集開始」ボタンをクリックし全ての情報を入力してください。 全ての情報を入力してください。 全ての情報を入力後、「保存」ボタンをクリックしてください。

| 义   | 1    | -4                                                |                 |       |   |   |                 |         |         |       |      |          |                 |                |    |
|-----|------|---------------------------------------------------|-----------------|-------|---|---|-----------------|---------|---------|-------|------|----------|-----------------|----------------|----|
| NIC | E WI | B申請 🔒                                             |                 |       |   |   |                 |         |         |       |      |          |                 | ログア            | ウト |
| 物件  |      | Ĩ                                                 |                 |       |   |   | 物件追加            | bu -    | 物件複製    | 編集    | ※条件  | 指定あり 物件検 | <b>素</b> 表示 非表示 | 件数:5件 <b>(</b> | >  |
|     |      | 物件名                                               | 建築場所            | 建築主   | 6 | ŧ | 基準法             |         | 申請番号    | 申請状況  | 検査予約 | WEB予約番号  | 備考              | 最終処理日          |    |
|     |      | <ul> <li>仮称)西本町1丁目新築<br/>工事</li> </ul>            |                 |       | ł | 薩 | フラット3:<br>住宅性能評 | 5<br>P価 |         |       |      |          |                 | 2021/09/28     | 3  |
|     |      | <ul> <li>         ・         ・         ・</li></ul> | 滋賀県彦根市          |       |   |   | 他業務             |         | 1-00026 | 事前申請中 |      |          |                 | 2021/09/28     | 3  |
|     |      | <ul> <li>西区</li> <li>新築工事</li> </ul>              |                 |       | ł | 瘫 | 検査予約            |         |         |       |      |          |                 | 2021/09/27     | ,  |
|     |      | 〇 犬山の家新築工事                                        | 愛知県犬山市          |       |   |   | 設               | WS2     | 1-00025 | 事前申請中 |      |          |                 | 2021/09/24     | ł  |
|     |      | ○ 仮称) 大阪邸新築工事                                     | 大阪府大阪市〇〇一<br>丁目 | 新宿 次郎 | Ę | 確 |                 | WS2     | 1-00019 | 事前申請中 |      |          |                 | 2021/09/15     | \$ |

9

全ての入力完了後、「ファイル一覧」をクリックします。 申請に必要な図面等の添付を行います。(図1-5) 「編集開始」ボタンをクリックし「追加」ボタンをクリックします。

図1-5

| NICE WEB申請   |                 |      |       |          |              |      | ログアウト |
|--------------|-----------------|------|-------|----------|--------------|------|-------|
| 物件名:仮称)西本町   | 1丁目新築工事         |      |       | 中請種別:他業務 | - 長期優良 方式:添付 | チェック | 履歴    |
| 申請情報         | ファイル一覧          |      |       |          | 申請           | 申請取消 | υ     |
| ファイル一覧<br>共有 | ダウンロード 一括ダウンロード | 追加   | 文書名変更 | 削除       |              |      |       |
|              | No 文書名          | 登録日時 | 申請 署名 | 3 判定     |              |      |       |
|              |                 |      |       | ^        |              |      |       |
|              |                 |      |       | ~        |              |      |       |
|              |                 |      |       |          |              |      |       |
| 編集開始         |                 |      |       |          |              |      |       |
| 保存           |                 |      |       |          |              |      |       |
| 保存して戻る       |                 |      |       |          |              |      |       |
| 戻る           |                 |      |       |          |              |      |       |

エクスプローラーが開きます。(図1-6)

添付したいファイルを選択し、「開く」ボタンをクリックするか、添付したい全てのファイルを選択しドラッグ&ドロップで添付してください。

図1-6

|                                                                                                    |          |                                   |                  | Rea - me                | •   |
|----------------------------------------------------------------------------------------------------|----------|-----------------------------------|------------------|-------------------------|-----|
|                                                                                                    |          | *                                 |                  | 8 •                     |     |
| 🚮 OS (C:)                                                                                                    | <u> </u> | 名前                                | 更新日時             | 種類                      | サイス |
| <b>00</b>                                                                                                    |          | ▲ 配置図.pdf                         | 2019/05/31 15:09 | Adobe Acrobat           |     |
| 🍌 001_建築閲覧申請データ                                                                                                    |          | ▶ 付近見取り図.pdf                      | 2019/05/31 15:11 | Adobe Acrobat           | 2   |
| 🍶 002_西本町1丁目新築工事                                                                                                    | E        | ▶ 平面図.pdf                         | 2019/05/31 15:12 | Adobe Acrobat           | 1   |
| ))<br>フラット35                                                                                                    |          | 🔒 立断面図.pdf                        | 2019/05/31 15:13 | Adobe Acrobat           | 1   |
| <ul> <li>● 西本町1丁目新築工事</li> <li>● 西本町1丁目新築工事.zp</li> <li>● 003_近路の赤新築工事</li> <li>● 004 犬山の家新築工事</li> <li>● 005_夢根の赤新築工事</li> <li>● 性能評価</li> <li>● 都市づくりテストテータ</li> <li>ファイル名(火): 立断面回.pd</li> <li>○</li> <li>○<td></td><td>&lt;  <br/>.pdf "付近見取り回.pdf" "平面回.pdf</td><td>"<br/>77-1</td><td>(JL(*.pdf;*.xls;*.xlsx;</td><td>*</td></li></ul> |          | <  <br>.pdf "付近見取り回.pdf" "平面回.pdf | "<br>77-1        | (JL(*.pdf;*.xls;*.xlsx; | *   |

※添付ファイルは pdf での添付をお願いします。(pdf 以外は協議済スタンプが押せません。) ※添付ファイルの容量には制限がございます。(1ファイルあたり 150MB まで) 申請種別で選択した種別の画面が表示されます。(図1-4) 「編集開始」ボタンをクリックし全ての情報を入力してください。 全ての情報を入力してください。 全ての情報を入力後、「保存」ボタンをクリックしてください。

図1-4

| NI | CE W | EB申請 🔒                                                                                 |                 |       |   |            |              |           |       |      |          |                  |    | ログアウト      |
|----|------|----------------------------------------------------------------------------------------|-----------------|-------|---|------------|--------------|-----------|-------|------|----------|------------------|----|------------|
| 物  | 件一覧  |                                                                                        |                 |       |   |            |              |           |       |      |          |                  |    |            |
|    |      |                                                                                        |                 |       |   | 物          | 件追加。         | 物件複製      | 編集    | ※条件  | 指定あり 物件相 | <b>线索</b> 表示 非表示 | 件数 | :5件 🗘      |
|    |      | 物件名                                                                                    | 建築場所            | 建築主   | 確 | 基準法        | ÷            | 申請番号      | 申請状況  | 検査予約 | WEB予約番号  | 備考               |    | 最終処理日      |
|    |      | <ul> <li>仮称)西本町1丁目新築<br/>工事</li> </ul>                                                 |                 |       | 確 | フラ:<br>住宅! | ット35<br>生能評価 |           |       |      |          |                  |    | 2021/09/28 |
|    |      | <ul> <li>         ・         ・         を根の家新築工事         ・         ・         ・</li></ul> | 滋賀県彦根市          |       |   | 他業務        | 務            | 1-00026   | 事前申請中 |      |          |                  |    | 2021/09/28 |
|    |      | <ul> <li>西区<br/>新築工事</li> </ul>                                                        |                 |       | 確 | 検査         | 予約           |           |       |      |          |                  |    | 2021/09/27 |
|    |      | 〇 犬山の家新築工事                                                                             | 愛知県犬山市          |       |   | 設          | W            | 521-00025 | 事前申請中 |      |          |                  |    | 2021/09/24 |
|    |      | O 仮称) 大阪邸新築工事                                                                          | 大阪府大阪市〇〇一<br>丁目 | 新宿 次郎 | 確 |            | W            | S21-00019 | 事前申請中 |      |          |                  |    | 2021/09/15 |

※既存物件で建築主等の情報が入力されている場合、データ作成時に内容をコピーします。

全ての入力完了後、「ファイル一覧」をクリックします。

申請に必要な図面等の添付を行います。(図1-5)

「編集開始」ボタンをクリックし「追加」ボタンをクリックします。

| 図1-5                                     | ō                         |                                              |
|------------------------------------------|---------------------------|----------------------------------------------|
| NICE WEB申請                               |                           | ログアウト                                        |
| 物件名: 仮称) 西本町                             | 1丁目新築工事                   | JobID: 71 申請種別: 他業務 - 長期極度 方式: 添付 チェック 履歴    |
| 申請情報<br>ファイル一覧<br>共有                     | ファイル一覧<br>ダウンロード 一括ダウンロード | ・     申請     申請取消     ●         文書名変更     別除 |
|                                          | No 文書名                    | 登録日時 申請 <b>第名</b> 判定 へ<br>▼                  |
| <b>編集開始</b><br>保存<br>保存して戻る<br><b>戻る</b> |                           |                                              |

エクスプローラーが開きます。(図1-6)

添付したいファイルを選択し、「開く」ボタンをクリックするか、添付したい全てのファイルを選択しドラッグ&ドロップで添付してください。

図1-6

| 星 ▼ 新しいフォルダー     |   |              |                  |               |   |
|------------------|---|--------------|------------------|---------------|---|
| 🚮 OS (C:)        | * | 名前           | 更新日時             | 種類            | サ |
| Jan 00 👪         |   | 🔒 配置図.pdf    | 2019/05/31 15:09 | Adobe Acrobat |   |
| 闄 001_建築閲覧申請データ  | _ | 🔒 付近見取り図.pdf | 2019/05/31 15:11 | Adobe Acrobat |   |
| 📕 002_西本町1丁目新築工事 | E | 🔒 平面図.pdf    | 2019/05/31 15:12 | Adobe Acrobat |   |
| \mu フラット35       |   | 💫 立断面図.pdf   | 2019/05/31 15:13 | Adobe Acrobat |   |
| 🍌 性能評価           |   |              |                  |               |   |
| 闄 西本町1丁目新築工事     |   |              |                  |               |   |
| 🔯 西本町1丁目新築工事.zip |   |              |                  |               |   |
| 🕌 003_姫路の家新築工事   |   |              |                  |               |   |
| 004_犬山の家新築工事     |   |              |                  |               |   |
| 005 彦根の家新築工事     |   |              |                  |               |   |
|                  |   |              |                  |               |   |
| → 都市づくりテストデータ    |   |              |                  |               |   |
|                  | * | 1            | m                |               |   |
|                  |   |              |                  |               | _ |

※添付ファイルは pdf での添付をお願いします。(pdf 以外は協議済スタンプが押せません。) ※添付ファイルの容量には制限がございます。(1ファイルあたり 150MB まで)

### 3-2 事前申請 申請手順

※申請は「事前申請」→「本申請」という流れになります。「事前申請」を省略し、直接「本申請」を行 うことはできませんのでご了承ください。

① ファイル一覧より申請を行います。
 申請履歴画面の①「申請」ボタンをクリックします。(図2-2-1)
 ※申請履歴画面が表示されていない場合は、「履歴」ボタンをクリックしてください。
 ※「編集開始」ボタンが押されている状態では、「申請」ボタンはクリックできません。
 必ず「保存」ボタンをクリックしてから「申請」ボタンをクリックしてください。

 $\boxtimes 2 - 2 - 1$ 

| NICE WEB申請 |        |                |                  |      |       |      |               |              |      | ログアウト |
|------------|--------|----------------|------------------|------|-------|------|---------------|--------------|------|-------|
| 物件名:仮称)大阪邸 | 新築工事   |                |                  |      |       | 申請種) | 别 <b>:建</b> 築 | 物 - 確認 方式:入力 | チェック | 履歴    |
| 第一面<br>第二面 | ファイル一覧 | I              |                  |      |       | (    | $\bigcirc$    | 申請           | 申請取消 | υ     |
| 第三面        | ダウンロ   | -ド 一括ダウンロード    | 追加 文             | 唐名变更 |       | 削除   |               |              |      |       |
| 第四面~第六面    | 🗌 No   | 文書名            | 登録日時             | 申請   | 署名 判: | 定    | _             |              |      |       |
| 1.         | 1      | 🛑 申請書.pdf      | 2021/09/15 16:58 |      |       |      | ^             |              |      |       |
| リアイル一見     | 2      | 🛁 建築概要書第三面.pdf | 2021/09/15 18:05 |      |       |      | $\sim$        |              |      |       |
| 758        | 3      | 🚔 建築工事届.pdf    | 2021/09/15 18:05 |      |       |      |               |              |      |       |
|            | 4      | ➡ 仕上げ表.pdf     | 2021/09/15 18:05 |      |       |      |               |              |      |       |
|            | 5      | 📄 配置図.pdf      | 2021/09/15 18:05 |      |       |      |               |              |      |       |
| 申プロ読込      | 6      | 🚔 付近見取り図.pdf   | 2021/09/15 18:05 |      |       |      |               |              |      |       |
| 申請書PDF作成   | 7      | 🚔 平面図.pdf      | 2021/09/15 18:05 |      |       |      |               |              |      |       |
|            | 8      | 🚔 立断面図.pdf     | 2021/09/16 13:59 |      |       |      |               |              |      |       |
| EXCEL作成    |        |                |                  |      |       |      |               |              |      |       |
| 編集開始       |        |                |                  |      |       |      |               |              |      |       |
| 保存         |        |                |                  |      |       |      |               |              |      |       |
| 保存して戻る     |        |                |                  |      |       |      |               |              |      |       |
| 戻る         |        |                |                  |      |       |      |               |              |      |       |

② 申請画面が表示されます。(図2-2-2)

署名方法は②「電子申請」を選択し、必要事項(オレンジの縦線がある項目)を入力後、文書名の横の ③「□」をクリックし、全てのファイルにチェックが入っていることを確認のうえ、申請画面の④「申 請」ボタンをクリックしてください。

X = 2 - 2 - 2

| NICE WEB申請 |                                                                                                    |          |
|------------|----------------------------------------------------------------------------------------------------|----------|
|            | 事前申請     ②       申請種別:     建築物 - 確止       零名方法:     ② 紙申請       申請先:     ⑦ 紙申請       文私方法:     現金 ~       請求先:     江戸川設計→祝建築士事務所 江戸川 三郎       受取方法:     ② 手渡し □ 郵送 | @19      |
| (          | 備考: 申請書類選択 ダウンロード 文書名 ☑ 文書名 ☑ ● 申請書,pdf ☑ ● 違葉哲要書第三面,pdf                                                                                                    | 申請 墨名 判定 |
|            | ご 論 建築工事店.pdf         ご 論 住上げ表.pdf         ご 論 配置図.pdf         ご 前近見取り図.pdf         ご 論 可逆見取り回.pdf                                                                 |          |

※手数料の「支払い方法」とWEB事前審査完了後のそれぞれの手続きについて

| 申請種別:  | 建築物 - 確認     |       |    |    |    |
|--------|--------------|-------|----|----|----|
| 署名方法:  | □紙申請         | □電子申請 |    |    |    |
| 申請先:   |              | ~     |    |    |    |
| 支払方法:  | ~            |       |    |    |    |
| 請求先:   |              |       |    |    | 参  |
| 受取方法:  | の振込「         | 〕郵送   |    |    |    |
| 備考:    |              |       |    |    |    |
|        | 9            |       |    |    |    |
|        |              |       |    |    |    |
| 由諸聿類濯択 | LCC/6        |       |    |    |    |
|        |              |       |    |    |    |
|        | 洺            |       | 申請 | 署名 | 判定 |
|        | 洺<br>申請書.pdf |       | 申請 | 署名 | 判定 |

事前申請

<支払い方法>

【現金】の場合

WEB 事前審査完了後、本申請を受付窓口へ直接提出し、手数料を現金で支払う場合に選択して ください。本申請受付後に評価書等を作成し、郵送(又は手渡し)いたします。

【振込】の場合(物件毎に振込の方)

WEB 事前審査完了後、手数料を銀行口座振込により、お支払い頂く場合に選択してください。 当機関から手数料の振込依頼書を送信いたしますのでお早目のご入金をお願いいたします。 本申請受付後、入金を確認し、評価書等を作成し、郵送(又は手渡し)いたします。 ※構造計算適合性判定申請につきましては、請求書の郵送でも対応いたします。

③ 【掛売】の場合(月払い事業者様)注)構造計算適合性判定業務は、選択できません。 手数料一括納入の登録事業者様の場合に選択してください。 本申請受付後、評価書等を作成し、郵送(又は手渡し)いたします。 (※月払い事業者の登録は窓口へご相談ください。)

<本申請の署名方法(申請方法)と可能な支払方法>

【紙申請】の場合 注)構造計算適合性判定業務は、③を選択できません。 支払い方法は①~③のいずれも可能です。

【電子申請】の場合 注)構造計算適合性判定業務は、③を選択できません。 支払い方法は②【振込】または③【掛売】となります。

## 4. 事前補正申請の手順

① 当機関から補正依頼がメールで届きましたら、NICE WEB 申請を起動・ログインします。 物件一覧画面の右側の申請状況が赤文字で①「**事前補正依頼中**」と表示されていることを確認 します。(図 3 - 1)

※申請状況:申請物件の進捗状況が表示されています。

表示されている文字で現在の進捗状況を確認することが可能です。表示されている文字が黒色の 場合は当機関が審査中であることを表しており、<u>申請物件の編集を行うことができない状態</u>です。 赤文字の場合は、補正等で申請者側が作業すべき事項があることを表しており、<u>申請物件の編集</u> を行うことができる状態です。

図3-1

| IICE | WEE | 申請 🗋       |                 |       |    |     |    |   |            |         |      |         |    |    | ריים       |
|------|-----|------------|-----------------|-------|----|-----|----|---|------------|---------|------|---------|----|----|------------|
| 物件   | 一覧  |            |                 |       |    |     |    |   |            |         |      |         |    |    |            |
|      |     |            |                 | 物件追加。 | ŧ  | 別件社 | 复製 |   | 編集         | ※条件指定あり | 物件検索 | 表示      | 表示 | 件数 | :3件 ℃      |
|      |     | 物件名        | 建築場所            | 建築主   | 確  | 遼   | 評  | 他 | WEB申請番号    | 申請状況    | 検査予約 | WEB予約番号 | 備考 |    | 最終処理日      |
|      | 0   | 仮称)大阪部新築工事 | 大阪府大阪市〇〇一<br>丁目 | 新宿 次郎 | 瘫  |     |    |   | WS21-00019 | 事前補正依賴中 |      |         |    |    | 2021/09/29 |
|      | 0   | 彦根の家新築工事   | 滋賀県彦根市          |       |    |     | 設  |   | WS21-00026 | 事前申請中   |      |         |    |    | 2021/09/28 |
|      | 0   | 西区新築工事     |                 |       | 58 | 竣   | 建  |   |            |         |      |         |    |    | 2021/09/27 |

② 補正依頼物件をクリックし、物件を開きます。(図3-2)

②「**申請履歴画面のファイル**」を開いて内容をご確認ください。

図 3 - 2

| NICE WEB申請             |                 |                  |               |                   |                   |          |                                          |
|------------------------|-----------------|------------------|---------------|-------------------|-------------------|----------|------------------------------------------|
| 物件名:仮称)大阪邸             | 新築工事            |                  |               | oID:17 申請種別:建築物 - | 確認 方式:入力 WEB申請番号: |          | 青状況:事前補正依頼中 チェック 層歴                      |
| 第一面                    | 第二面             |                  |               |                   |                   |          | 申請申請取消 ひ                                 |
| 第二面<br>第三面<br>第四面~ 第六面 |                 | 追加 ~ 肖           | 除             |                   |                   |          | 2021/09/15 17:49 申請 太郎<br><u>事前申請を送信</u> |
| 1.                     |                 | □ 種類             | 事務所名          | 役職                | 氏名                | <b>^</b> | 2021/09/29 11:58 松葉 久                    |
| ファイル一覧                 |                 | 建築主              |               |                   | 新宿 次郎             |          | 事前申請を受理                                  |
| 共有                     |                 | 代理者              | 株式会社NICEWEB設計 |                   | 申請 太郎             | ~        | 2021/00/20 12:15 1/100 /                 |
|                        |                 | 設計者              | 株式会社大阪        |                   | 大阪 太郎             |          | 2021/09/29 13:15 松葉 八<br>事前補正申請を依頼       |
|                        |                 | 意見者              |               |                   |                   |          |                                          |
|                        |                 | 工事監理者            | 江戸川設計一級建築士事務所 |                   | 江戸川 三郎            |          | こ確認よろしくお願い致します。                          |
| 申プロ読込                  |                 | 工事施工者            | 株式会社 赤城       |                   | 代表取締役 赤城 洋        | *        | 補正通知.pdf                                 |
| 申請書PDF作成               | 7. 構造計算運合性判定の申請 | <b>월</b><br>追加 ▼ | 1除            |                   |                   |          |                                          |
| EXCELIFE成              |                 | 申請状況 構造計         | 尊適合性判定機関 書    | 隧道府県 市区町村         |                   | *        |                                          |
| 保存                     | 8. 建築物エネルギー消費性能 | 経確保計画の提出         |               |                   |                   |          |                                          |
| 保存して戻る                 |                 | 追加 - 肖           | 1餘            |                   |                   |          |                                          |
| 戻る                     |                 | 提出状況 提出機能        | 8             | 『道府県 市区町村         |                   | *        |                                          |

③ 補正内容を確認後、補正が必要なファイルを修正してください。

修正完了後、ファイル一覧を開き、補正が必要なファイルを削除し、再アップロードします。 (図3-3)

判定が「審査済」となっているファイルの訂正は不要です。また「審査済」のファイルには当 機関のスタンプが押印されております。※ファイル一覧から削除しないで下さい。 その他の理由で差替えを行う場合は審査担当者へ必ずご連絡ください。

※申請書につきましては入力情報を訂正していただいた後、「PDF 作成」ボタンをクリック していただきますと申請書 PDF ファイルが上書きされます。「編集開始」ボタンが押されて いる状態では、「PDF 作成」はご利用できません。必ず「保存」ボタンをクリックしてから 作成してください。

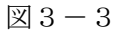

| NICE WEB申請    |        |                                                       |                            |         |         |     |       |                                  |                | ログアウト                           |
|---------------|--------|-------------------------------------------------------|----------------------------|---------|---------|-----|-------|----------------------------------|----------------|---------------------------------|
| 物件名:仮称)大阪邸    | 新築工事   |                                                       | JobID:17 申請種別:建築物 - 確認 方式: |         | B申請番号:V |     | 19 申請 | <b>状况:事前補正依頼</b>                 | + チェック         | 履歴                              |
| 第一面           | ファイル一覧 | 1                                                     |                            |         |         |     |       | 申請                               | 申請取消           | U                               |
| 弗二四<br>第三面    | ダウンロ   | - ド - 括ダウンロード                                         | 追加                         | Ż       | 書名変更    | 削除  | t     |                                  | 2021/09/1      | 5 17:49 申請 太郎<br><u>事前申請を送信</u> |
| 第四面~第六面<br>1. | No 1   | 文書名                                                   | 登録日時                       | 0 12:20 | 申請署名    | 判定  |       | 2021/09/29 11                    | 58 松葉 久        |                                 |
| ファイル一覧<br>共有  | 2      | <ul> <li>■ 申請書.pdf</li> <li>■ 建築板要書第三面.pdf</li> </ul> | 2021/09/3                  | 9 13:30 | 済       | 審査済 |       | 事前申請を受理                          |                |                                 |
|               | 3      | ■ 建築工事届.pdf                                           | 2021/09/2                  | 9 13:15 | 済       | 審査済 |       | 2021/09/29 13:<br><u>車前補正申請を</u> | :15 松葉 久<br>依頼 |                                 |
|               | 5      | ■ 社上ける.pdf                                            | 2021/09/2                  | 9 13:15 | )<br>済  | 審査済 |       | ご確認よろしく                          | お願い致します。       |                                 |
| 申プロ読込         | 6      | 付近見取り図.pdf                                            | 2021/09/2                  | 9 13:15 | 済       | 審査済 |       | 補正:                              | 直知.pdf         |                                 |
| 甲請書PDF作成      | /      | ■ 半跑图.pdf                                             | 2021/09/.                  | 9 13:15 | 77      | 甚直湾 |       |                                  |                |                                 |
| EXCEL作成       |        |                                                       |                            |         |         |     |       |                                  |                |                                 |
| 保存            |        |                                                       |                            |         |         |     |       |                                  |                |                                 |
| 保存して戻る        |        |                                                       |                            |         |         |     |       |                                  |                |                                 |
| 戻る            |        |                                                       |                            |         |         |     |       |                                  |                |                                 |

その他の添付図書を補正する場合は、訂正が必要なファイルを選択し、「削除」ボタンをクリック してファイル一覧から削除してください。

その他の添付図書を補正する場合は、訂正したファイルが分かるようにファイル名の後に「2」 等の更新更号を付けて再アップロードしてください。

※訂正前のファイルにつきましては、ファイル一覧画面からは削除されますが、申請履歴画面の 「事前申請」を「送信」をクリックしていただきますと、その際に添付いただきましたファイル を確認することができます。 ④ 補正ファイルの添付が完了しましたら、③「保存」ボタンをクリックします。
 (図3-4)

図 3 - 4

| NICE WEB申請                                           |        |                |                     |               |      |        |     |      |                             |           | ログアウト                           |
|------------------------------------------------------|--------|----------------|---------------------|---------------|------|--------|-----|------|-----------------------------|-----------|---------------------------------|
| 物件名: 仮称) 大阪邸                                         | 新築工事   |                | JobID:17 申請種別:建築物 - | 確認 方式:入力      | WEB# | ·請番号:W |     | 9 申請 | 状況:事前補正依頼中                  | チェック      | 7 履歴                            |
| 第一面                                                  | ファイル一覧 | I.             |                     |               |      |        |     |      | 申請                          | 申請取消      | υ                               |
| 第二面<br>第三面                                           | ダウンロ   | ード 一括ダウンロード    |                     | 追加            | 文書   | 名変更    | 削除  | 1    |                             | 2021/09/1 | 5 17:49 申請 太郎<br><u>事前申請を送信</u> |
| 第四面~第六面<br>1                                         | 🗌 No   | 文書名            |                     | 登録日時          |      | 申請 署名  | 判定  |      | 2021/00/20 11:5             | 8 松蓉 方    |                                 |
| ファイル一覧                                               | 1      | 🚔 申請書.pdf      |                     | 2021/09/29 13 | 3:30 |        |     | ^    | 事前申請を受理                     |           |                                 |
| 共有                                                   | 2      | 🚔 建築概要書第三面.pdf |                     | 2021/09/29 13 | 3:15 | 済      | 審査済 | ~    |                             | -         |                                 |
|                                                      | 3      | 🚔 建築工事届.pdf    |                     | 2021/09/29 13 | 3:15 | 済      | 審査済 |      | 2021/09/29 13:1<br>事前補正申請を依 | 5松果 久     |                                 |
|                                                      | 4      | 🚔 仕上げ表.pdf     |                     | 2021/09/29 13 | 3:15 | 済      | 審査済 |      |                             |           |                                 |
|                                                      | 5      | 📄 配置図.pdf      |                     | 2021/09/29 13 | 3:15 | 済      | 審査済 |      | C188643014                  |           |                                 |
| 申プロ読込                                                | 6      | 🚔 付近見取り図.pdf   |                     | 2021/09/29 13 | 3:15 | 済      | 審査済 |      | 前正通                         | 知.pdf     |                                 |
| 申請書PDF作成                                             | 7      | 🚔 平面図.pdf      |                     | 2021/09/29 13 | 3:15 | 済      | 審査済 |      |                             |           |                                 |
| EXCEL作成       編集開始       保存       保存して戻る       キャンセル | 3      |                |                     |               |      |        |     |      |                             |           |                                 |

⑤ 保存完了後、申請履歴画面の④「申請」ボタンをクリックしてください。
 (図3-5)

図 3 - 5

|              | •      |       |            |   |  |         |          |            |       |     |    |     |        |                |         |               |          |        |      |
|--------------|--------|-------|------------|---|--|---------|----------|------------|-------|-----|----|-----|--------|----------------|---------|---------------|----------|--------|------|
| NICE WEB申請   |        |       |            |   |  |         |          |            |       |     |    |     |        |                |         |               |          |        | ブアウト |
| 物件名:仮称)大阪邸   | 新築工事   |       |            |   |  | 17 申請種別 | 9):建築物 - | 確認 方式:入力   |       | 申請番 |    |     | 19 申請  | <b>状况:事前</b> 補 | 正依頼     | き チェ          | ック       | 履      | 讈    |
|              | ファイル一覧 | t.    |            |   |  |         |          |            |       |     |    |     | (4)    | 申請             |         | 申請取消          |          |        | υ    |
| 第二面          |        |       |            |   |  |         |          |            |       |     |    |     | _      |                |         | 2021/         | 09/15 17 | :49 申請 | 太郎   |
| 第三面          | タウンロ   |       | 一括タウンロー    | F |  |         |          | 追加         | Į Ži  | 名変] | E  | 前時  | È.     |                |         |               | 3        | 前申請を   | 送信   |
| 那四回∼那六回<br>1 | No No  | 文書名   |            |   |  |         |          | 登録日時       |       | 申請  | 署名 | 判定  |        | 2021/09        | /29 11- | 58 松敷 /       |          |        |      |
| ファイル一覧       | 1      | 🛑 申請書 | ₿.pdf      |   |  |         |          | 2021/09/29 | 13:30 |     |    |     | ^      | 事前申請           | を受理     | DO LOR /      |          |        |      |
| 共有           | 2      | 📄 建築板 | 設要書第三面.pdf |   |  |         |          | 2021/09/29 | 13:15 | 済   |    | 審査済 | $\sim$ | 2024 (02       | (20.42) |               |          |        |      |
|              | 3      | 📄 建築口 | L事届.pdf    |   |  |         |          | 2021/09/29 | 13:15 | 済   |    | 審査済 |        | 2021/09        | (2913:  | 15 松栗 ジ<br>広頼 |          |        |      |
|              | 4      |       | f表.pdf     |   |  |         |          | 2021/09/29 | 13:15 | 済   |    | 審査済 |        | -1210          | Fall    | 土)頭(()砂()。    | ±*       |        |      |
|              | 5      | - 配置图 | ⊴.pdf      |   |  |         |          | 2021/09/29 | 13:15 | 済   |    | 審査済 |        | CVERO          | 2001    | dolary isk U  | 5 y e    |        |      |
| 申プロ読込        | 6      | 📄 付近男 | 見取り図.pdf   |   |  |         |          | 2021/09/29 | 13:15 | 済   |    | 審査済 |        |                | 補正道     | 值知.pdf        |          |        |      |
| 申請書PDF作成     | 7      | 🚔 平面图 | ⊴.pdf      |   |  |         |          | 2021/09/29 | 13:15 | 涪   |    | 審査済 |        |                |         |               |          |        |      |
| EVCEI //EE   |        |       |            |   |  |         |          |            |       |     |    |     |        |                |         |               |          |        |      |
| EXCELTER     |        |       |            |   |  |         |          |            |       |     |    |     |        |                |         |               |          |        |      |
| 編集開始         |        |       |            |   |  |         |          |            |       |     |    |     |        |                |         |               |          |        |      |
| 保存           |        |       |            |   |  |         |          |            |       |     |    |     |        |                |         |               |          |        |      |
| 保存して戻る       |        |       |            |   |  |         |          |            |       |     |    |     |        |                |         |               |          |        |      |
| 戻る           |        |       |            |   |  |         |          |            |       |     |    |     |        |                |         |               |          |        |      |
|              |        |       |            |   |  |         |          |            |       |     |    |     |        |                |         |               |          |        |      |

- ⑥ 申請画面が表示されますので、内容をご確認していただき、今回申請するファイル および審査済のファイルの両方にチェックをいれ、⑤「申請」ボタンをクリックして ください。(図3-6)
- 図 3 6

| NICE WEB申請                      |                                                                 |    |    |       | ログア | 76 |
|---------------------------------|-----------------------------------------------------------------|----|----|-------|-----|----|
| 事前補正申請                          |                                                                 |    |    |       |     |    |
| 申請種別:<br>署名方法:<br>申請先:<br>文礼方法: | 建築物 - 確認<br>② 採牛請 - 電子審名 - 電子牛請<br>大応本社                         |    |    | 49.07 |     |    |
| ■1×元:<br>受取方法:<br>僅考:<br>中請醫類道织 | □ ユーバル30mmでの2000年に1990万 ユーバー 二回<br>2015年度し ○郵送           ダウンロード |    |    |       |     |    |
| ☑ 文書名                           |                                                                 | 申請 | 署名 | 判定    |     |    |
|                                 | 青書.pdf<br>與假要書第三面.pdf                                           | 旌  |    | 審査済   |     |    |
| 🗹 🛁 建築                          | 汽工事届.pdf                                                        | 済  |    | 審査済   |     |    |
| 🗹 🖮 住上                          | Lげ表.pdf                                                         | 済  |    | 審査済   |     |    |
| 25日 🛁 記述                        | 置図.pdf                                                          | 済  |    | 審査済   |     |    |
| 🗹 🚔 付近                          | 5見取り図.pdf                                                       | 済  |    | 審査済   |     |    |
| 🗹 🚞 平面                          | ছ⊠.pdf                                                          | 済  |    | 審査済   |     |    |
|                                 | 申請                                                              |    | +7 | ンセル   |     |    |

- ⑦ 申請が完了しますと、申請履歴画面に⑥のように表示されていることを確認し、⑦の「×」をクリックします。(図3-7)
   以上で事前補正申請は完了です。
- 図 3 7

| NICE WEB申請                                                        |        |                |                                 |            |     |                                              |
|-------------------------------------------------------------------|--------|----------------|---------------------------------|------------|-----|----------------------------------------------|
| 物件名:仮称)大阪邸                                                        | 新築工事   |                | JobID:17 申请種別:建築物 - 確認 方式:入力 WE | B申請番号:WS21 |     | 請状況:事前補正申請中 チェック 履歴                          |
| 第一面                                                               | ファイル一覧 | E              |                                 |            |     | 申請申請取消 し                                     |
| 第二面<br>第三面                                                        | ダウンロ   | ード 一括ダウンロード    | (7)<br>追加 又                     | 申請しました     | . × | 2021/09/15 17:49 申請 太郎<br><u>事前申請を送信</u>     |
| 第四面~第六面                                                           | No No  | 文書名            | 登録日時                            | 申請 署名 判    | 定   | 2021/00/20 11 70 108                         |
| 1.                                                                | 1      | 🛑 申請書.pdf      | 2021/09/29 13:30                |            | ^   | 2021/09/29 11:58 松巣 八<br>事前申請を受理             |
| 共有                                                                | 2      | ➡ 建築概要書第三面.pdf | 2021/09/29 13:15                | 済 審        | 査済  |                                              |
|                                                                   | 3      | ➡ 建築工事届.pdf    | 2021/09/29 13:15                | 済 審        | 查済  | 2021/09/29 13:15 松栗 久<br>事前補正申請を依頼           |
|                                                                   | 4      | 仕上げ表.pdf       | 2021/09/29 13:15                | 済 審        | 查済  | プロセラトフリーノート ほういたり ナーナ                        |
|                                                                   | 5      | 💼 配置図.pdf      | 2021/09/29 13:15                | 済 審        | 查済  | この種誌ようしてお朝いなします。                             |
| 申プロ読込                                                             | 6      | 📕 付近見取り図.pdf   | 2021/09/29 13:15                | 済 審        | 査済  | 補正通知.pdf                                     |
| 申請書PDF作成                                                          | 7      | 🚔 平面図.pdf      | 2021/09/29 13:15                | 済 審        | 査済  |                                              |
| EXCEL作成           編集開始           保存           保存して戻る           戻る |        |                |                                 |            |     | 6 2021/09/29 13:49 申请 太郎<br><u>即前请正申请を说信</u> |

## 5. 本申請の手順(電子申請)

事前審査が完了し、本申請可能な状況になりましたら、「本申請依頼」のメールでお知らせします。 物件一覧画面の右側の申請状況が赤文字で「正本依頼中」と表示されていることを確認します。

 $(\boxtimes 4 - 1)$ 

※申請状況:申請物件の進捗状況が表示されています。

表示されている文字で現在の進捗状況を確認することが可能です。表示されている文字が黒色の 場合は当機関が審査中であることを表しており、<u>申請物件の編集を行うことができない状態</u>です。 赤文字の場合は、申請者側が作業すべき事項があることを表しています。

図4-1

| IICE V | /EB | 申請 🗋              |                 |       |    |         |   |     |            |    |       |      |        |       |    | ישלים      |
|--------|-----|-------------------|-----------------|-------|----|---------|---|-----|------------|----|-------|------|--------|-------|----|------------|
| 物件一    | 覧   |                   |                 |       |    |         |   |     |            |    |       |      |        |       |    |            |
|        |     |                   |                 | 物件追加。 | 物代 | 牛複      | 퇹 |     | 編集         | ※条 | 件指定あり | 物件検索 | 表示     | 非表示   |    | 件数:8件      |
|        |     | 物件名               | 建築場所            | 建築主   | 確  | 遼       | 評 | 他   | WEB申請番号    | _  | 申請状況  | 検査予約 | WEB予编  | 内番号   | 備考 | 最終処理日      |
|        | 0   | 彦根の家新築工事          | 滋賀県彦根市          |       | 完  |         | 建 |     | WS22-00025 |    | 正本依頼中 |      |        |       |    | 2022/04/08 |
|        | 0   | 仮称)大阪邸新築工事        | 大阪府大阪市〇〇一<br>丁目 | 新宿 次郎 | 完  |         |   |     |            |    |       | 確    | WR21-0 | 00016 |    | 2022/04/08 |
|        | 0   | 仮称)西本町1丁目新築<br>丁事 |                 |       | 完  | <b></b> | 建 | 長期間 | 1          |    |       | 荷籠   | WR21-0 | 00013 |    | 2022/04/08 |

本申請依頼物件をクリックし、物件を開きます。

申請履歴画面の「本申請」ボタンをクリックします。(図4-2) ※申請履歴画面が表示されていない場合は、「履歴」ボタンをクリックしてください。

 $\boxtimes 4-2$ 

| NICE WEB申請   |        |                                                  |                            |              | ログアウト                        |
|--------------|--------|--------------------------------------------------|----------------------------|--------------|------------------------------|
| 物件名:彦根の家新築   |        | JobID:199 申講種別:建築物 - 完了 方式:入力 WEB申請番号:WS22-00025 | 申請状況:正本依頼中                 | チェック         | 履歴                           |
| 第一面          | 第一面    |                                                  | 本申請                        | 目請取消         | υ                            |
| 第二面<br>第三面   | 提出先機關名 | 株式会社エシェンツ・ジャパン デモ                                |                            | 2022/04/08 1 | 5:57 申請 太郎<br><u> 前申請を送信</u> |
| ファイル一覧<br>共有 | 申請日    |                                                  | 2022/04/08 15:58           | 松葉久          |                              |
|              | 様式     | 2022年4月 🗸                                        | 事前申請を受理                    |              |                              |
|              | 申請者    | 播定方法: 直接入力 (第二面から代表者のみをコピー 『第二面から全員分をコピー<br>氏名:  | 2022/04/08 16:09<br>本申請を依頼 | 松葉久          |                              |
| 申プロ読込        |        |                                                  |                            |              |                              |
| 申請書PDF作成     | 工事監理者  | 描定方法: 直接入力 図第二面から代表者のみをコピー 第二面から全員分をコピー          |                            |              |                              |
| EXCEL作成      |        | AG.                                              |                            |              |                              |
| 編集開始         |        | li li                                            |                            |              |                              |
| 保存           |        |                                                  |                            |              |                              |
| 保存して戻る       |        |                                                  |                            |              |                              |
| 戻る           |        |                                                  |                            |              |                              |
|              |        |                                                  |                            |              |                              |
|              |        |                                                  |                            | 添付           | 送信                           |